SISTEMA FINANÇAS PÚBLICAS DO ESTADO DO RIO GRANDE DO SUL – FPE

# Manual para Geração da Guia de Previdência Social GPS - no Sistema FPE (Administração Direta)

Versão 1.7

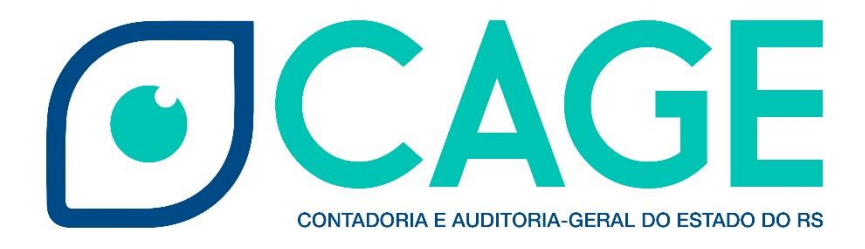

# SUMÁRIO

| 1. | INTRODUÇÃO                         | 2    |
|----|------------------------------------|------|
| 2. | GERANDO UMA GPS                    | 4    |
| 3. | PESQUISANDO UMA GPS GERADA NO FPE  | 8    |
| 4. | COMPETÊNCIA E GPS VENCIDA          | . 11 |
| 5. | MICROEMPREENDEDOR INDIVIDUAL – MEI | . 12 |
| 6. | ADIANTAMENTO DE NUMERÁRIO          | . 13 |
| 7. | OBRAS – MATRÍCULA CEI              | . 14 |
| 8. | ARQUIVOS SEFIP/GEFIP               | . 14 |
| 9. | PAGANDO UMA GPS                    | . 15 |
|    |                                    |      |

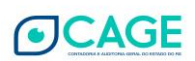

# 1. INTRODUÇÃO

Dentre as diversas obrigações estatais encontram-se a que os órgãos do Estado devem pagar as contribuições previdenciárias previstas na legislação tributária decorrentes de suas contratações, sejam de pessoas físicas ou jurídicas, sejam de origem patronal, como substituto ou como contribuinte, bem como a obrigação de transmitir todas as informações correspondente aos pagamentos efetuados à Receita Federal a título dessas contribuições.

Até então, os pagamentos e os procedimentos efetuados para a geração das informações a serem transmitidas para a Receita Federal, constantes na guia da Previdência social (GPS), eram realizados no sistema Administração Financeira do Estado (AFE), a partir das transações CTS, enquanto que os procedimentos efetuados para geração do pagamento de acerto eram realizados no sistema Finanças Públicas do Estado (FPE), a partir de notas financeiras e liquidações.

Diante da iminente necessidade de desativação do sistema AFE, com a migração de todas as suas funcionalidades para o sistema de Finanças Públicas do Estado – FPE, e no intuito de aperfeiçoar os procedimentos relativos à execução da despesa, a Companhia de Processamento de Dados do Rio Grande do Sul – PROCERGS, a partir de um projeto desenvolvido pela Divisão de Controle da Administração Direta – DCD/CAGE e pela Divisão de Tecnologia e Projetos – DTP/CAGE, desenvolveu a funcionalidade Guia Previdência Social no FPE, acessível no menu Execução Despesa.

Dentre as vantagens da nova funcionalidade destacam-se:

• Eliminação do descompasso entre a liquidação do serviço e a geração da GPS que ocorriam em momentos diferentes;

Inclusão automática da GPS a partir das transações que a originam;

• Utilização de um sistema único para geração de informações para as obrigações acessórias e para o pagamento da GPS; e

• Qualificação da informação dos valores referentes à contribuição do segurado e à contribuição patronal, eliminando problemas na GEFIP/SEFIP.

Este manual é destinado aos Órgãos da Administração Direta do Estado, objetivando detalhar as características da nova funcionalidade e os procedimentos necessários para a geração da GPS no FPE.

#### 1.1 TABELAS DE PAGAMENTO INSS

As tabelas de pagamento INSS cadastradas no sistema FPE podem ser consultadas através do menu FPE > Execução Despesa > Guia Previdência Social > Tabela Pagamento INSS.

As tabelas INSS que se aplicam a este manual são:

2402 - Prestador de Serviço Pessoa Física e Microempreendedor Individual (MEI)

2640 - Contribuição Retida NF/Fatura da Prestadora de Serviço - CNPJ - Órgão Publico

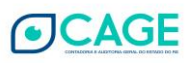

|                              | _                  |          |                        |                                                                                      |                                |                            |
|------------------------------|--------------------|----------|------------------------|--------------------------------------------------------------------------------------|--------------------------------|----------------------------|
| fpe                          |                    | Pesquisa | r Tabela Pagamento INS | S: Resultado Pesquisa                                                                |                                |                            |
|                              |                    |          |                        |                                                                                      |                                |                            |
| Execução Despesa             | •                  | Exibir 9 | Selecionados           |                                                                                      |                                |                            |
| Conta-corrente               |                    |          | Tabela Pagamento INSS  | Nome                                                                                 | Tipo Contribuinte              | Tipo Identificador         |
|                              |                    |          | 2100                   | Empresas em Geral - CNPJ                                                             | Pessoa Associada UO            | CNPJ Contribuinte          |
| Pessoa                       | $\sim$             |          | 2208                   | Empresas em Geral - CEI                                                              | Credor Empenho                 | Matrícula CEI Obra         |
| Afastamento e Ajuda<br>Custo | $\bigtriangledown$ |          | 2305                   | Filantropicas com Isencao - CNPJ                                                     | Pessoa Associada UO            | CNPJ Contribuinte          |
| Empenho                      | $\bigtriangledown$ |          | 2402                   | Órgãos do Poder Público - CNPJ                                                       | Pessoa Associada UO            | CNPJ Contribuinte          |
| Documento Credor             |                    |          | 2429                   | Órgãos do Poder Público CEI                                                          | Credor Empenho                 | Matrícula CEI Obra         |
| Liquidação                   |                    |          | 2445                   | Orgaos do Poder Publico - CNPJ -Contratacao de Transportador Rodoviario<br>Autonomo  | Pessoa Associada UO            | CNPJ Contribuinte          |
| Liquidação                   | $\sim$             |          | 2607                   | Comercialização da Produção Rural - CNPJ                                             | Pessoa Associada UO            | CNPJ Contribuinte          |
| Requisição                   | $\sim$             |          | 2631                   | NF/Fatura da Empresa Prestadora de Serviço - CNPJ                                    | Credor Empenho                 | CNPJ Contribuinte          |
| Retenção                     | $\bigtriangledown$ |          | 2640                   | Contribuicao Retida NF/Fatura da Prestadora de Servico - CNPJ - Orgao Publico        | Credor Empenho                 | CNPJ Contribuinte          |
| Guia Previdência Social      | $\wedge$           |          | 2658                   | NF/Fatura da Empresa Prestadora de Serviço - CEI                                     | Credor Empenho                 | Matrícula CEI Obra         |
| Guia Previdência Soci        |                    |          | 2682                   | Contribuicao Retida NF/Fatura da Prestadora de Servico - CEI - Orgao Publico         | Credor Empenho                 | Matrícula CEI Obra         |
| Tabala Pagamente INS         | 20                 |          | 2909                   | Reclamatoria Trabalhista - CNPJ                                                      | Setor Governamental Liquidação | CNPJ Contribuinte          |
| Rubrica Despesa-Tabe         | ela 🛛              |          | 2950                   | Acordo Perante Comissao Conciliacao, Dissidio ou Acordo/Convencao Coletivo -<br>CNPJ | Setor Governamental Liquidação | CNPJ Contribuinte          |
| Unidade Executora -          | _                  |          | 3000                   | ACAL - CNPJ                                                                          | Credor Empenho                 | CNPJ Contribuinte          |
| CNPJ Identificador           |                    |          | 3107                   | ACAL - CEI                                                                           | Credor Empenho                 | Matrícula CEI Obra         |
| Extraorçamentária            | $\sim$             |          | 4308                   | Pagamento de Parcelamento Administrativo - Numero do Titulo de Cobranca              | Setor Governamental Liquidação | Número Parcelamento Dívida |
| Prestação Contas             | $\bigtriangledown$ |          | 6009                   | Pagamento de Dívida Ativa Débito - Referência                                        | Credor Empenho                 | Número Parcelamento Dívida |
| Anulação Restos a            | $\bigtriangledown$ |          | 6106                   | Pagamento de Parcelamento Divida Ativa - Referencia                                  | Setor Governamental Liquidação | Número Parcelamento Dívida |
| Processo Coletivo e          |                    |          | 6440                   | Conversão Rec.Depósito Judicial Anterior Lei 9.703                                   | Credor Empenho                 | CNPJ Contribuinte          |
| Automático                   | $\sim$             |          | 8109                   | Alugueis - Referencia                                                                | Pessoa Associada UO            | CNPJ Contribuinte          |

# 2682 - Contribuição Retida NF/Fatura da Prestadora de Serviço - CEI - Órgão Publico

# 1.2 TABELAS DE PAGAMENTO INSS x RUBRICA DESPESA X TABELAS DE RETENÇÃO

Acessando o menu FPE > Execução Despesa > Guia Previdência Social > Tabela Pagamento INSS é possível verificar quais tabelas de retenção e rubricas de despesa estão associadas a cada Tabela Pagamento INSS.

Esta verificação é de <u>fundamental</u> importância, pois é a rubrica (ou a retenção) que definirá o tipo de GPS (Tabela INSS) a ser gerada. Além disso, no caso de liquidação, tal verificação indicará se é uma contribuição patronal ou uma multa sobre contribuição patronal.

| Tabela INSS/Tipo GPS                      | Previsão de Retenção                              | Rubrica Despesa (Liquidação)         |
|-------------------------------------------|---------------------------------------------------|--------------------------------------|
| 2402 (Prestador PF)                       | 0533 (11%)                                        | 4701 (Patronal) e 4715 (Multa/Juros) |
| 2402 (MEI)                                | 0689 (1%)                                         | 4701 (Patronal) e 4715 (Multa/Juros) |
| 2402 (Rescisão – contrato<br>de trabalho) | 0275 (Conforme tabela INSS)                       | 1304 (Patronal)                      |
| 2640 (Prestador PJ)                       | 0491 (11%), 0532 (3,5%) e 0753<br>(Multa/Juros)   | 4715 (Multa/Juros)                   |
| 2682 (Prestador PJ – Obra)                | 0647 (11%) ou 0747 (3,5%) e<br>0753 (Multa/Juros) | 4715 (Multa/Juros)                   |

#### **Observações:**

- As rubricas de multa referem-se às multas a cargo do Estado geradas através de liquidação, visto que as multas a cargo do fornecedor são geradas através de retenção (este ponto será mais detalhado no item 4 deste manual).
- As Tabelas 2640 e 2682 não possuem rubrica de contribuição patronal, pois não incide esta contribuição sobre serviços tomados de prestadores pessoa jurídica.

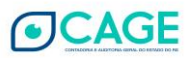

• A solicitação de empenho/liquidação de INSS patronal sobre folha deve ser examinada utilizando o Fato Contábil 565.

# 2. GERANDO UMA GPS

# 2.1. ASPECTOS GERAIS

No Sistema FPE, a **GPS** é gerada automaticamente pelas suas transações de origem: **RETENÇÃO** do prestador de serviço e **LIQUIDAÇÃO** da contribuição patronal. Essas transações são geradas a partir das liquidações dos serviços tomados, devendo conter as mesmas informações de **UE (Unidade Executora), competência e número de processo.** 

# IMPORTANTE:

A CHAVE para vincular as transações de retenção e de liquidação à mesma GPS é:

**UE, Competência e Processo**.

Passo-a-passo sintético para geração de uma GPS:

- 1. Inclusão da solicitação de liquidação do serviço tomado;
- 2. Inclusão da previsão de retenção;
- 3. Liberação da solicitação de liqudiação para a Seccional;
- 4. Exame e Atendimento da solicitação de liquidação pela Seccional CAGE

Neste momento é gerada a retenção, bem como a GPS. Nesta etapa, caso a tabela de pagamento do INSS seja a 2640 ou 2682, a GPS será gerada na situação "A PAGAR". Por outro lado, caso a tabela de pagamento do INSS seja a 2402, a GPS será gerada na situação INCONSISTENTE, ficando nesta situação até a inclusão da solicitação de liquidação referente à contribuição patronal. Há uma exceção na tabela 2402, quando o prestador de serviço for um MEI. Neste caso, deve ser seguida a ordem de primeiro incluir a previsão de retenção 0689 na solicitação liquidação do serviço e depois solicitar a liquidação do patronal. A particularidade do MEI será melhor detalhada no capítulo 5.

5. Inclusão da solicitação de liquidação referente à contribuição patronal, caso a tabela de pagamento do INSS seja a 2402. A partir dessa inclusão, a GPS passa, automaticamente, para situação A PAGAR. Importante ressaltar, novamente, que a previsão de retenção e a solicitação de liquidação da contribuição patronal devem conter o mesmo processo, a mesma competência e a mesma UE.

#### Caso de GPS Vencida:

A GPS vencida ficará na situação INCONSISTENTE até que seja incluída uma solicitação de liquidação na rubrica de multa, no caso de uma multa a cargo do Estado, ou uma previsão

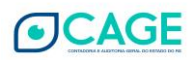

de retenção ou retenção, no caso de uma multa de responsabilidade do fornecedor (ver item 4 deste manual). Esta liquidação deverá conter a mesma UE, mesma competência e mesmo processo das liquidações que geraram a GPS para que o sistema FPE associe a multa à GPS e, consequentemente, a situação passe, automaticamente, para A PAGAR.

#### Caso de diversas competências em um mesmo processo:

Deve ser gerada uma solicitação de liquidação **para cada competência** (tabela 2402) ou **para cada mês** de emissão dos documentos credores (tabelas 2640 e 2682), para que o sistema gere as GPS corretamente.

# 2.2 PASSO-A-PASSO PARA GERAÇÃO DA GPS

#### Passo 1 - Inclusão da solicitação de liquidação do serviço tomado

Esta etapa não será detalhada pois trata-se de atividade de igual execução às demais solicitações de liquidação rotineiras executadas pelo órgão.

Atentar para a utilização da correta rubrica de despesa quando se tratar de contribuição patronal ou de multa a cargo do Estado (ver item 1.2 acima).

# Passo 2 - Inclusão da previsão retenção

O servidor designado pelo órgão para efetuar as **inclusões de previsão de retenção** deverá solicitar o perfil de acesso **OPERADOR DE INCLUSÃO DE RETENÇÃO OU PREVISÃO DE RETENÇÃO** do Módulo **EXECUÇÃO DESPESA** para o Administrador do Sistema FPE no seu respectivo órgão (geralmente o setor de Informática/TI). Esse administrador, diretamente no FPE, através do menu Administração Sistema > Controle Acesso > Solicitação Acesso, clicará no botão "novo" e preencherá os campos subsequentes, conforme imagem abaixo.

| <i>e</i> FPE - Finanças Públicas do Es           | stado do RS - Internet Explorer                               |
|--------------------------------------------------|---------------------------------------------------------------|
| Q Pesquisar                                      |                                                               |
| Administração Sistema                            | Editar Solicitação Acesso                                     |
| Autorização Usuário 🔽<br>Informações Sistema 📿   | Operação: Inclusão 🔽<br>Tipo: Perfil Acesso 🔽                 |
| Controle Acesso Solicitação Acesso Perfil Acesso | Dados Usuário       *Organização:       Matrícula:       CPF: |

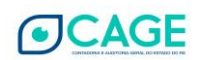

|                           | Consultar Solicitação Liquidação: 19000385787                                                                                                    |
|---------------------------|----------------------------------------------------------------------------------------------------|
| tne)                      | Salvar Relatar Diligenciar Contestar Atender Imprimir Fechar                                                                                                    |
| , pe                      |                                                                                                    |
| -                         | 2                                                                                                    |
| Execução Despesa 🔹        | Solicitação Pagamento Documento Situação Apontamento Previsão Retenção                                                                                                    |
| Conta-corrente            | 3 Novo Editar Remover                                                                                                    |
| Pessoa 🗸                  | 🔑 TRE-Frances Publicas do Estudo do 85 - Gozola Chorne – 🗆 X                                                                                                    |
| Afastamento e Ajuda Custo | Roton & Seguro   https://pesefez.redeus/APU/PE/Programes/FFE-Transaceo.asp/TFE-Ted-Editar_OUT.asp/PESQ4UX-S&CHAVE=NOVO8NR0_50UC_UQ_MULTIPLO=19000385787&Array/arrelar=EFERetEditarOUT |
| Empenho                   |                                                                                                    |
| V                         | Salvar Imprimir Fechar                                                                                                    |
| Documento Credor          | 4                                                                                                    |
| Liquidação                | Retenção Tipo Retenção                                                                                                    |
| Liquidação 1              | Novo Remover                                                                                                    |
| Solicitação Liquidação    | B <sup>2</sup> FIFL - Finenças Robilizas do Estado do RS - Google Orvone                                                                                                    |
| Solicitação Elquidação    | Seguro   https://fps.sefaz.rede.rl/APL/FPE/Programas/FPE-Transacio.asp?FPE-Ret-Vincular_out-TipoRet.asp?FESQAUX=S&CHAVE=NOVO&IND_PROC_COLETIVO=N&                                     |
| Solicitação Prazo PCT     | Tipo Editar Retenção - Tipo Retenção: Novo                                                                                                    |
| Tesouraria Liquida UO     | 7 Salvar Salvar e Novo Limpar Imprimir Fechar                                                                                                    |
| Exceção Tesouraria        |                                                                                                    |
| UE Liquida Documento      | Tipo Retonção                                                                                                    |
| Credor                    | *Tino Retenção: *Favorecido: Valor Base Cálculo: 6 Percentual Retenção: Valor Recolhido INSS:                                                                                         |
| Prestação Contas          |                                                                                                    |
| Tipo Prazo Prestação      |                                                                                                    |
| Contas                    |                                                                                                    |
| Ordonador                 |                                                                                                    |

# Inclusão de Previsão de Retenção na Solicitação de Liquidação

1 – Acessar a solicitação de liquidação que receberá a previsão de retenção;

- 2 Clicar na aba "previsão retenção";
- 3 Clicar em "novo";
- 4 Na nova janela que aparecer na tela, clicar em "tipo retenção".
- 5 Clicar em "novo";

6 – Na nova janela que aparecer na tela, incluir o tipo de retenção, favorecido e base cálculo, conforme a tabela abaixo.

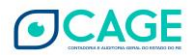

| Tipo Retenção                                  | Descrição/Aplicabilidade                                                              | Alíquota                   | Tipo Credor     | Favorecido (INSS) |
|------------------------------------------------|---------------------------------------------------------------------------------------|----------------------------|-----------------|-------------------|
| 275                                            | Rescisão de Contrato de<br>Trabalho                                                   | Tabela INSS                | Física          | 905178            |
| 533                                            | Serviços de Pessoa Física                                                             | 11% Física                 |                 | 905178            |
| 0689                                           | Serviços de MEI                                                                       | 1,0%                       | MEI             | 905178            |
| 532                                            | Serviço de Pessoa<br>Jurídica - Receita Bruta -                                       | 3,5%                       | Jurídica        | 21123691          |
| 491                                            | Serviço de Pessoa<br>Jurídica - Folha -                                               | 11%                        | Jurídica        | 21123691          |
| 647 (*)                                        | Serviço de Pessoa<br>Jurídica - Folha - Obra -<br>CEI                                 | 11%                        | Jurídica (Obra) | 21123691          |
| 747 (*)                                        | Serviço de Pessoa<br>Jurídica - Receita Bruta -<br>Obra - CEI                         | 3,5%                       | Jurídica (Obra) | 21123691          |
| 0753 (**)                                      | Multa/Juros                                                                           | 100%                       | Jurídica        | 21123691          |
| (*) Obra com matrícu<br>(**) Neste caso, a bas | la CEI INSS exigida na solicitação liquid<br>se de cálculo é o próprio valor total da | dação.<br>multa calculado. |                 |                   |

7 – Clicar em "salvar" e em "salvar" novamente.

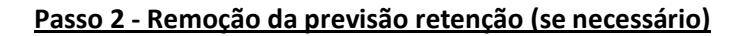

| fpe                                  | Editar Solicitação Liquidação: 1900050 | 062                                      |                                                                                                |
|--------------------------------------|----------------------------------------|------------------------------------------|------------------------------------------------------------------------------------------------|
| Execução Despesa 🗸 🗸                 | Solicitação Pagamento Document         | Item Situação Apontamento Previsão Reter | nção                                                                                           |
| Conta-corrente                       |                                        | Novo Editar Remov                        | ver                                                                                            |
| Pessoa 🗸                             | Exibir Selecionados                    | Página 1 de 1 Linhas : 3                 |                                                                                                |
| Atastamento e Ajuda<br>Custo         | ✓ Retenção Tipo Nome                   | ipo Favorecido N                         | lome Favorecido                                                                                |
| Empenho 🗸                            | 19003122935 0440 ISSQN                 | BASE DE CALCULO-FPE 110035 M             | IUNICIPIO DE PORTO ALEGRE                                                                      |
| Documento Credor                     | 19003122936 0506 IR S/S                | RV PREST.PJ-RECORÇ 19 E                  | STADO DO RIO GRANDE DO SUL                                                                     |
| Liguidação                           | 19003122937 0491 RET C                 | NTR PREV-RESP SOLID 21123691 IN          | ISTITUTO NACIONAL DO SEGURO SOCIAL                                                             |
|                                      | Total:                                 |                                          |                                                                                                |
| Liquidação<br>Solicitação Liquidação |                                        |                                          | Página 1 de 1 Linhas de 1 a 3 Linhas : 3<br>26/07/2019 15:37:33 Marcus Guttler Pizzato<br>Topo |

- 1 Acessar a solicitação de liquidação que contém a previsão de retenção;
- 2 Clicar na aba "previsão retenção"; e

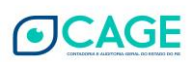

3 – Selecionar a previsão de retenção e clicar em "Remover".

#### 3. PESQUISANDO UMA GPS GERADA NO FPE

O servidor que for designado pelo órgão para **consultar e acompanhar a geração da GPS** deverá solicitar o perfil de acesso **OPERADOR DA ADMINISTRAÇÃO DIRETA PARA CONSULTA GPS**, do Módulo **EXECUÇÃO DESPESA** para o Administrador do Sistema FPE no seu respectivo órgão (geralmente o setor de Informática/TI). Esse administrador, diretamente no FPE, através do menu Administração Sistema > Controle Acesso > Solicitação Acesso, clicará no botão "novo" e preencherá os campos subsequentes, conforme imagem abaixo:

| <i>e</i> FPE - Finanças Públicas do Es | stado do RS - Internet Explorer                                                                      |
|----------------------------------------|----------------------------------------------------------------------------------------------------|
| <b>Q</b> Pesquisar                     |                                                                                                    |
| Administração Sistema                  | Editar Solicitação Acesso: Novo                                                                      |
| Autorização Usuário                    | Operação: Inclusão ▼   Tipo: Perfil Acesso ▼   Dados Usuário   *Organização:   Q   Matrícula:   CPF: |

As pesquisas de GPS são realizadas através do menu FPE > Execução Despesa > Guia Previdência Social > Guia Previdência Social.

| fpe                               |               | Pesquisar Guia Previde | ncia Social:      |                  |                   |
|-----------------------------------|---------------|------------------------|-------------------|------------------|-------------------|
|                                   |               |                        |                   | Pesquisar Limpar | Critérios Seleção |
|                                   |               |                        |                   |                  |                   |
| Execução Despesa                  | •             | Gerais Avançado        | s Prestador Lista |                  |                   |
| Conta-corrente                    | √ î           | *Nível Organizacional  |                   |                  |                   |
| Pessoa                            |               | Setor Governamental:   | Q                 |                  |                   |
| Afastamento e Ajuda               | 7             | Órgão:                 | 4                 |                  |                   |
| Empenho                           | 7             | UO:                    | <u>A</u>          |                  |                   |
| Documento Credor                  | 7             | UE:                    | Q                 |                  |                   |
| Liquidação                        | $\overline{}$ | Tesouraria:            |                   |                  |                   |
| Requisição                        |               | Tabela Pagamento INSS: | <u>A</u>          |                  |                   |
| Retenção                          | 7             | Тіро:                  | Cancelamento      |                  |                   |
| Guia Previdência Social           |               | Processo:              | Complemento -     |                  |                   |
| Guia Previdência Social           |               | Mês/Ano Competência:   | até               |                  |                   |
| Despesa<br>Extraorçamentária      | $\overline{}$ | Identificador:         |                   |                  |                   |
| Prestação Contas                  | $\overline{}$ | Contribuinte:          | Q                 |                  |                   |
| Anulação Restos a Pagar           | $\overline{}$ | GPS:                   | até               |                  |                   |
| Processo Coletivo e<br>Automático | $\overline{}$ | *Modo Visualização:    | Lista             |                  |                   |
| PROCERGS                          |               |                        |                   |                  |                   |

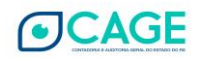

De acordo com a imagem acima, é possível efetuar consultas por meio dos campos que servem como critérios de pesquisa. Ressalta-se que deve ser preenchido, necessariamente, um dos campos de nível organizacional, como "setor governamental" ou "órgão" ou "UO" ou "UE" ou "tesouraria".

Para refinar a pesquisa, há outros campos como:

- Competência: no formato MM/AAAA
- GPS: no formato AAAA/XXXXX (ano de emissão da GPS/nº da GPS com 5 dígitos)
- Processo
- Tabela Pagamento INSS
- Prestador do serviço: na aba "Prestador"

Conforme os critérios de pesquisa, o resultado pode ser uma única GPS ou uma lista.

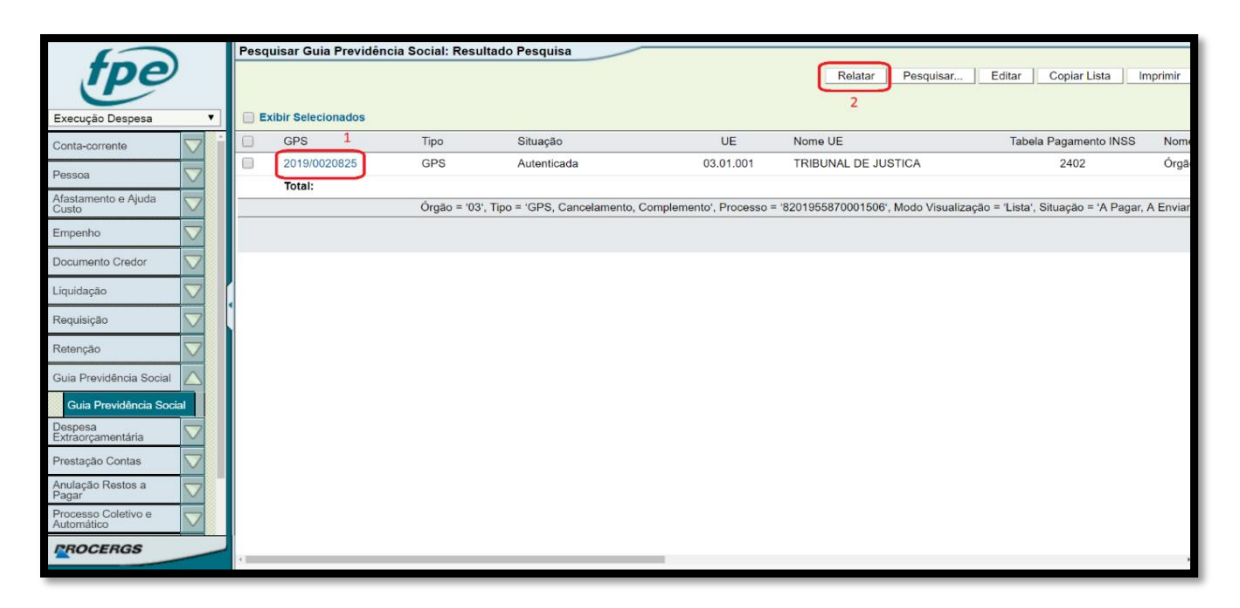

Ao clicar no botão "relatar", será relatada a GPS para que possa ser impressa ou salva em um arquivo no formato PDF.

No exemplo acima, ao clicar no campo identificado com o número "1", aparecerão maiores detalhes da GPS, conforme a tela abaixo.

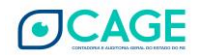

| 🥔 FPE - Finanças Públicas do Estado do RS - Internet Explorer |                                                                         |  |  |
|---------------------------------------------------------------|-------------------------------------------------------------------------|--|--|
| <b>Q</b> Pesquisar                                            |                                                                         |  |  |
| fpe                                                           | Consultar Guia Previdência Social: 2019/0021056                         |  |  |
| Execução Despesa 🔍                                            | GPS Específicos Financeiros Prestador Origem Transações Inconsistências |  |  |
| Conta-corrente 🗸                                              | GPS: 2019 🗸 0021056                                                     |  |  |
| Pessoa 🗸                                                      | Tipo: GPS 🗸                                                             |  |  |
| Afastamento e Ajuda                                           | Situação: Inconsistente 🗸                                               |  |  |
| Empenho 🗸                                                     | Tabela Pagamento INSS: 2402 🔍 Órgãos do Poder Público - CNPJ            |  |  |
| Documento Credor                                              |                                                                         |  |  |
| Liquidação 🗸                                                  | UE: 03 01 001 C TRIBUNAL DE JUSTICA                                     |  |  |
| Requisição 🗸                                                  | Identificação                                                           |  |  |
| Retenção 🗸                                                    | Processo: 8.2019.5583.000275-7                                          |  |  |
| Guia Previdência Social                                       | Competência: 05/2019                                                    |  |  |
| Guia Previdência Social                                       | Identificador: 89522064000166                                           |  |  |
| Tabela Pagamento INSS                                         | Contribuinte: 48895 🔍 RIO GRANDE DO SUL PODER JUDICIARIO                |  |  |
| Rubrica Despesa-Tabela<br>Pagamento INSS                      | Data Vencimento: 19/06/2019                                             |  |  |
| Unidade Executora -<br>CNPJ Identificador                     | Data Envio:                                                             |  |  |
| Despesa<br>Extraorcamentária                                  | Valor: 452,45                                                           |  |  |
| Prestação Contas                                              | 1 Saldo: 452,45                                                         |  |  |

OBS: A coluna "situação" indica o status da GPS, conforme abaixo:

- **A pagar**: a retenção está correta e apta a ser paga.
- Autenticada: a GPS já foi paga.
- Inconsistente: há algum problema com a retenção ou com o empenho/liquidação do valor patronal, no caso de credor pessoa física. A mensagem que especifica a inconsistência pode ser consultada ao acessar os detalhes da GPS e clicar na aba "inconsistências", conforme a tela abaixo:

| ( )                          | Consultar Guia Previdência Social: 2019/0021056                         |         |          |        |
|------------------------------|-------------------------------------------------------------------------|---------|----------|--------|
| <b>TDO</b>                   |                                                                         | Relatar | Imprimir | Fechar |
|                              |                                                                         |         |          |        |
| Execução Despesa 🔹 🔻         | GPS Específicos Financeiros Prestador Origem Transações Inconsistências |         |          |        |
| Conta-corrente               |                                                                         |         |          | î      |
| Pessoa 🗸                     | Mensagem                                                                |         |          |        |
| Afastamento e Aiuda          | Saldo Patronal GPS deve ser igual Saldo Patronal Prestador.             |         |          |        |
| Custo                        | Selecionar TODOS os registros.                                          |         |          |        |
| Empenho 🗸                    | Linhas de 1 a 1                                                         |         |          |        |
| Documento Credor             | 07/06/2019 11:32:39 Jairo Berleze Guerra                                |         |          |        |
| Liquidação 🗸                 |                                                                         |         |          |        |
| Requisição 🗸                 |                                                                         |         |          |        |
| Retenção 🔽                   |                                                                         |         |          |        |
| Guia Previdência Social      |                                                                         |         |          |        |
| Guia Previdência Social      |                                                                         |         |          |        |
| Despesa<br>Extraorçamentária |                                                                         |         |          |        |
| Prestação Contas             |                                                                         |         |          |        |
| PROCERGS                     | 4                                                                       |         |          | *      |

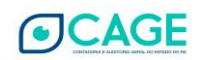

# 4. COMPETÊNCIA E GPS VENCIDA

De acordo com a IN RFB 971/2009, a competência da GPS varia conforme a Tabela INSS.

- Tabela 2402: competência da liquidação do empenho (Art. 52, parágrafo 2º); e
- Tabelas 2640 e 2682: mês de emissão da nota fiscal, da fatura ou do recibo (Art. 129)

Destaca-se que uma **GPS incluída intempestivamente** (por exemplo: uma GPS de competência 04/2019, cujo vencimento é 20/05/2019, com transações de origem (retenção e liquidação) incluídas no dia 30/05/2019) estará **VENCIDA** desde a sua geração e constará na situação "**inconsistente**", com a observação "**valor multa deve ser informado**", conforme imagem abaixo:

| 🥞 FPE - Finanças Públicas do Estado do RS - Internet Explorer |                                                               |  |  |
|---------------------------------------------------------------|---------------------------------------------------------------|--|--|
| <b>Q</b> Pesquisar                                            |                                                               |  |  |
| fpe                                                           | Consultar Guia Previdência Social: 2019/0020520               |  |  |
| Execução Despesa 🗸                                            | GPS Específicos Financeiros Origem Transações Inconsistências |  |  |
| Conta-corrente                                                |                                                               |  |  |
| Pessoa 🗸                                                      | Mensagem                                                      |  |  |
| Afastamento e Ajuda 🗸                                         | Valor Paronal GPS deve ser informado.                         |  |  |
| Empenho 🗸                                                     | Selecionar TODOS os registros.                                |  |  |
| Documento Credor                                              | Linhas de 1 a 2<br>12/06/2019 09:48:17 Marcus Guttler Pizzato |  |  |
| Liquidação 🗸                                                  |                                                               |  |  |
| Requisição 🗸                                                  |                                                               |  |  |
| Retenção 🗸                                                    |                                                               |  |  |
| Guia Previdência Social                                       |                                                               |  |  |
| Guia Previdência Social                                       |                                                               |  |  |

Neste caso, se a multa for de responsabilidade do Estado, deve-se incluir um empenho/liquidação para o credor "INSS" (21123691 – Pessoa Jurídica ou 905178 – Pessoa Física) utilizando, **necessariamente**, **a rubrica específica de multa** (ver item 1.2 acima).

Por outro lado, caso a responsabilidade da multa seja do fornecedor, deve-se incluir uma previsão de retenção na solicitação de liquidação do serviço tomado, utilizando o tipo retenção **0753**. Neste ponto, salienta-se que, como esta **tabela de retenção é do tipo percentual 100%** (ou seja, 100% sobre uma base de cálculo), ao incluí-la, **o órgão deve informar o valor calculado da multa no campo "base de cálculo"**.

Ressalta-se que o momento da inclusão da previsão de retenção de multa/juros também deve ser considerado também, e que o fato gerador das previsões de retenção de INSS é sempre a liquidação. Portanto, caso o órgão já tenha conhecimento de que a GPS está vencida, deverá efetuar a inclusão da previsão de retenção utilizando a tabela **0753**.

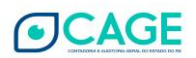

Caso o não pagamento ocorra depois e a solicitação liquidação já estiver atendida, caberá à Seccional da CAGE a inclusão de retenção utilizando a tabela **0653**.

Salienta-se, ainda, que, em ambos os casos acima, devem ser informados, necessariamente, o mesmo número de processo e a mesma competência da GPS principal

#### 5. Microempreendedor Individual – MEI

O sistema FPE (Execução Despesa - módulo Guia da Previdência Social) permite a geração automática da GPS para o caso de incidência de Contribuição Patronal sobre serviços prestados pelo Microempreendedor Individual.

#### Requisitos para geração de GPS no sistema FPE

1) Cadastro de Credor (Pessoa) das duas pessoas envolvidas:

Credor Pessoa Física (CPF) e Credor Pessoa Jurídica (MEI) devem ter o **mesmo nome** e **município**.

Exemplo:

| Pesq                                                                                                    | Pesquisar Pessoa: Resultado Pesquisa         |                             |             |                 |                 |  |          |  |  |  |  |  |
|----------------------------------------------------------------------------------------------------|----------------------------------------------|-----------------------------|-------------|-----------------|-----------------|--|----------|--|--|--|--|--|
|                                                                                                    |                                              |                             |             |                 |                 |  |          |  |  |  |  |  |
| Пе                                                                                                    | Exibir Selecionados Página 1 de 1 Linhas : 2 |                             |             |                 |                 |  |          |  |  |  |  |  |
| $\checkmark$                                                                                                    | Pessoa                                       | Nome/Razão Social           | CPF/CNPJ    | Município       | Nome Fantasia   |  | Situação |  |  |  |  |  |
|                                                                                                    | 55166016                                     | DILOMAR LUIZ MOREIRA BRANCO | 24.237.685/ | 0001-52 ERECHIM | MECANICA BRANCO |  |          |  |  |  |  |  |
|                                                                                                    | 55794335                                     | DILOMAR LUIZ MOREIRA BRANCO | 743.421.000 | /10 ERECHIM     |                 |  |          |  |  |  |  |  |
| Nome/Razão Social = "DILOMAR LUIZ MOREIRA BRANCO"; Sistema = "FPE"; Tipo Pesquisa Nome = "Atual"; Tipo Pesquisa CNPJ = "Atual"; Tipo Pesquisa CPF = "Atual". |                                              |                             |             |                 |                 |  |          |  |  |  |  |  |
|                                                                                                    | Página 1 de 1 Linhas de 1 a 2 Linhas : 2     |                             |             |                 |                 |  |          |  |  |  |  |  |

 Credor Pessoa Jurídica (MEI) deve estar cadastrada com Grupo Pessoa MEI – Microempreendedor Individual. Depois de cadastrado o credor Pessoa Jurídica, enviar e-mail para <u>dtp.cage@sefaz.rs.gov.br</u> solicitação a associação ao Grupo Pessoa MEI.

Exemplo:

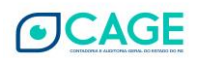

|                        | Consultar Pessoa: 55166016 - DILOMAR LUIZ MOREIRA BRANCO                           |  |  |  |  |  |  |  |  |  |
|------------------------|------------------------------------------------------------------------------------|--|--|--|--|--|--|--|--|--|
| tpe                    | Pessoa Jurídica Endereço Comercial Endereço Correspondência Conta-corrente         |  |  |  |  |  |  |  |  |  |
| Execução Despesa 🔽     | Grupo Pessoa Sistema Órgão Supervisor Registro STCAS Histórico Nome Histórico CNPJ |  |  |  |  |  |  |  |  |  |
| Conta-corrente         |                                                                                    |  |  |  |  |  |  |  |  |  |
| Pessoa 🛆               | Exibir Selecionados                                                                |  |  |  |  |  |  |  |  |  |
| Pessoa                 | Grupo Pessoa Nome Reduzido Auditoria                                               |  |  |  |  |  |  |  |  |  |
| Solicitação Credor     | 000000010 MEI *                                                                    |  |  |  |  |  |  |  |  |  |
| Agência Paga Município | Linhas : 1                                                                         |  |  |  |  |  |  |  |  |  |
| Agência paga Comarca   | Торо                                                                               |  |  |  |  |  |  |  |  |  |

 Liquidação do serviço prestado pelo MEI deve ser realizada por Solicitação Liquidação. Quando a Solicitação Liquidação estiver na situação Solicitada, incluir Previsão de Retenção – Tabela 0689 (RETENÇÃO INSS – MEI) com o Favorecido: 905178 (INSS).

A finalidade da inclusão dessa Previsão Retenção é a geração da GPS com as informações necessárias (Competência, Processo, Tabela INSS 2402 e Prestador), além de fomentar a base de dados para os arquivos SEFIP/GEFIP, não havendo, assim, retenção financeira;

- 4) A Seccional irá Examinar e Atender a Solicitação Liquidação do serviço prestado pelo MEI. A GPS será gerada na situação Inconsistente, pois o sistema fica aguardando a liquidação do Patronal;
- Empenhar/Liquidar o valor Patronal (Credor: INSS), informando a mesma competência e Processo da Liquidação do serviço prestado pelo MEI. Atendida a liquidação, a GPS ficará na situação A Pagar;
- 6) GPS estará disponível para pagamento no módulo Programação Execução Financeira do FPE com todas as informações necessárias e comporá o arquivo-base do FPE para fins da SEFIP/GEFIP;

# 6. Adiantamento de Numerário

No caso de utilização de recurso de adiantamento de numerário para pagamento de prestador de serviço ou MEI, <u>será necessário realizar o estorno</u> das transações de Pagamento, Liquidação e Empenho do processo de adiantamento para posterior empenho/liquidação e pagamento (tipo acerto) com o credor da prestação de serviços.

Tal necessidade surge em função de ainda não haver processo automatizado de prestação de contas de adiantamento de numerário e, em alguns casos, mesmo se houvesse, seria intempestivo.

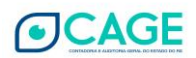

# 7. Obras – Matrícula CEI

Para que o FPE gere uma GPS Tabela INSS 2682 - Contribuição Retida NF/Fatura da Prestadora de Serviço - CEI - Órgão Público, deve ser utilizada tabela de retenção específica.

Atualmente, a tabela existente é a 647 - RET CONTR PREV-RESP TAB INSS 2682 que deve ser incluída como previsão de retenção e tem alíquota de 11%.

Caso seja a situação de alíquota reduzida (3,5%), a tabela de retenção que deve ser utilizada é a 0747 - RET CONT PREV - 3,5 T2682.

Nesse tipo de GPS, o Identificador é o código ou matrícula CEI (que também é conhecido por CNO) deve ser informado na aba Pagamento da Liquidação no campo chamado **Identificador INSS**.

| 😥 FPE - Finanças Públicas do Estado do RS - Google Chrome                                          |                      |             |             |  |  |  |  |  |
|----------------------------------------------------------------------------------------------------|----------------------|-------------|-------------|--|--|--|--|--|
| https://fpe.sefaz.rede.rs/APL/FPE/Programas/FPE-Transacao.asp?FPE-Liq-Editar_OUT.asp?rand=0,231696 |                      |             |             |  |  |  |  |  |
| Editar Liquidação: 19004358151                                                                     | /0001                |             |             |  |  |  |  |  |
| Liquidação Pagamento D                                                                             | Documento Transações | Financeiros | Apontamento |  |  |  |  |  |
| Condição Especial Pagamento:                                                                       |                      | *           |             |  |  |  |  |  |
|                                                                                                    |                      |             | 4           |  |  |  |  |  |
| Identificador INSS:                                                                                | 900020696370         |             |             |  |  |  |  |  |
| Valor Patronal:                                                                                    |                      |             |             |  |  |  |  |  |
| Valor Outras Entidades:                                                                            |                      |             |             |  |  |  |  |  |
| Prazo Prestação Contas                                                                             |                      |             |             |  |  |  |  |  |
| Quantidade Dias:                                                                                   |                      |             |             |  |  |  |  |  |
| Data Limite:                                                                                       | 12                   |             |             |  |  |  |  |  |
| Tipo Prazo:                                                                                        | Q                    |             |             |  |  |  |  |  |
|                                                                                                    |                      |             |             |  |  |  |  |  |

# 8. Arquivos SEFIP/GEFIP

Os arquivos-base para SEFIP/GEFIP são solicitados pela DTI/CAGE sempre no último dia útil de cada mês. No dia seguinte, são enviados para a DPP/TE que os consolida com os arquivos RHE. Esses

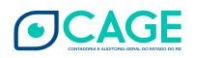

arquivos consolidados são enviados aos órgãos para utilização na transmissão da SEFIP/GEFIP. No caso das Secretarias, a própria DPP/TE efetua a transmissão.

#### **IMPORTANTE:**

Considerando um determinado mês de competência, irá compor o arquivo-base SEFIP/GEFIP todas as GPS Tabela INSS 2402 na situação A PAGAR daquela competência. Haverá arquivos complementares se durante aquele mês houver pagamento (situação AUTENTICADA) de GPS de competências passadas.

#### 9. PAGANDO UMA GPS

O pagamento da GPS é feito por programação no FPE, pelo módulo Programação e Execução Financeira, submódulo **Contas a Pagar**. Todas as GPS na situação "a pagar" estarão disponíveis para programação.

Ao acessar o submódulo Contas a Pagar:

• Inserir a Tesouraria na aba "Gerais";

| Pesquisar         Pesquisar         Pergramação Exec Financei v         Infraestrutura         Planejamento         Infraestrutura         Planejamento         Informações Gerenciais         Execução         Planilha de Aprovação         Planilha de Aprovação         Planilha de Aprovação         Publicação DOE         Código Barras         Rejeipões da Validação         Número Conta:         Autorização de Débito         Order:         Banco Credor:         Banco Credor:         Banco Credor:         Pagamento         Número Credo:         Pagamento         Reseluções da Validação         Número Conta:         aré         Pagamento         Visualizar Fatura?         Não v         Colpués Judicial         Prioridade Governo:         Poder:         Banco Credor:         Banco Credor:         Banco Credor:         Pagamento         Prioridade Governo:         Prioridade Governo:         Programento:         Presectia         Banco Credor                                                  | 🏉 FPE - Finanças Públicas do Estado do RS - Internet Explorer |                                                                 |  |  |  |  |  |  |  |
|----------------------------------------------------------------------------------------------------|---------------------------------------------------------------|-----------------------------------------------------------------|--|--|--|--|--|--|--|
| Pesquisar Contas a Pagar da Tesouraria TESOUR/PODER JUDICLARIO:         Programação Exec Finance:         Infraestrutura         Planejamento         Programação Exec Finance:         Informações Gerenciais         Execução         Planejamento         Planejamento         Programação         Planejamento         Recurso:         Planilia de Aprovação         Contas a Pagar         Recurso:         Planilia de Programação         Contas a Pagar         SRF         Excepcionalização         Publicação DOE         Código Barras         Rejeições da Validação         Número Contas:         A programação         Confus Especial         Pagamento:         Item de Programação         Código Barras         Bioqueio:       Não V         Cablin:       Ité         Pagamento:       Ité         Pagamento:       Ité         Pagamento:       Ité         Cidasificados:       V         Bioqueio:       Não V         Codigo Barras       Bioqueio Administrativo         Bioqueio Administrativo       Vão | <b>Q</b> Pesquisar                                            |                                                                 |  |  |  |  |  |  |  |
| Programação Exec Financei V Gerais   Infraestrutura Identificação   Planejamento V   Informações Gerenciais V   Execução Recurso:   Planiha de Aprovação Recurso:   Planiha de Programação Item Planejamento:   Q até Q   Contas a Pagar   SRF   Execução   Publicação Do   Reiejções da Validação   Item de Programação   Pagamento   Transferência Numerário   Autorização de Débito   Order:   Bloqueio Administrativo   Bloqueio Credor:   Queio Administrativo   Bloqueio Credor:   Q   Bloqueio Administrativo   Bloqueio Administrativo                                                                                                    | fpe                                                           | Pesquisar Contas a Pagar da Tesouraria TESOUR/PODER JUDICIARIO: |  |  |  |  |  |  |  |
| Infraestrutura   Planejamento   Planejamento   Informações Gerenciais   Execução   Planiha de Aprovação   Planiha de Programação   Contas a Pagar   SRF   Excepcionalização   Publicação DOE   Código Barras   Rejeições da Validação   Número Conta:   Autorização de Débito   Praserencial   Order Especial   Pagamento   Visualizar Fatura?   Não 🗸   Poder:   Bloqueio Judicial   Poder:   Bloqueio Judicial   Poder:   Bloqueio Judicial                                                                                                    | Programação Exec Financei 🗸                                   | Gerais Critérios Resultado                                      |  |  |  |  |  |  |  |
| Planejamento       Informações Gerenciais         Informações Gerenciais       Isouraria:         Execução       Recurso:         Planilha de Aprovação       Recurso:         Planilha de Programação       Ité Q         Publicação DOE       Ité Q         Código Barras       Bioqueio:         Rejeições da Validação       Námero Conta:         Item de Programação       Número Conta:         Pagamento       até         Transferência Numerário       Número Conta:         Autorização de Débito       Prioridade Governo:         Prioridade Governo:       Poder:         Banco Pagamento:       Y         Visualizar Fatura?       Não Y         Bioqueio Judicial       Excepcionalização;                                                                                                    | Infraestrutura                                                | Identificação                                                   |  |  |  |  |  |  |  |
| Informações Gerenciais       Informações Gerenciais         Execução       Complemento         Planilha de Aprovação       Recurso:         Planilha de Programação       dé Q         Contas a Pagar       SRF         Excepcionalização       Classificados:         Publicação DOE       Situação Contas:         Código Barras       Bioqueio:         Rejeições da Validação       Número Conta:         Item de Programação       Número Conta:         Pagamento       até         Prioridade Governo:       Prioridade Governo:         Prioridade Governo:       Poder:         Banco Pagamento:       Y         Visualizar Fatura?       Não Y         Bioqueio Judiciai       Excepcionalização                                                                                                    | Planejamento 🗸                                                | *Setor Governamental: 00000019                                  |  |  |  |  |  |  |  |
| Execução Complexento   Planilha de Aprovação Recurso:   Planilha de Programação Item Planejamento:   Contas a Pagar Assunto:   SRF Classificados:   Excepcionalização Citassificados:   Publicação DOE Situação Contas:   Código Barras Bioqueio:   Rejeições da Validação Número Conta:   Item de Programação Número Conta:   Pagamento até   Prioridade Governo: Prioridade Governo:   Prioridade Governo: Poder:   Banco Pagamento: V   Bioqueio Judicial Excepcionalização                                                                                                    | Informações Gerenciais 🗸                                      | Resouraria: 004                                                 |  |  |  |  |  |  |  |
| Planilha de Aprovação       Intern Pagamento:         Planilha de Programação       Item Planejamento:         Contas a Pagar       Assunto:         SRF       Classificados:         Excepcionalização       V         Publicação DOE       Situação Contas:         Código Barras       Bioqueio:         Rejeições da Validação       Número Conta:         Item de Programação       Número Conta:         Pagamento       Transferência Numerário         Autórização de Débito       Prioridade Governo:         Orderm Especial       Banco Credor:         Bloqueio Judicial       Excepcionalização;                                                                                                    | Execução                                                      | Complemento                                                     |  |  |  |  |  |  |  |
| Planilha de Programação       Intern Pagamento:       até         Contas a Pagar       Assunto:       v         SRF       Classificados:       v         Excepcionalização       Citassificados:       v         Publicação DOE       Situação Contas:       A programar v         Código Barras       Bioqueio:       Não v         Rejeições da Validação       CADIN:       v         Item de Programação       Número Conta:       até         Pagamento       Prioridade Governo:       v         Transferência Numerário       Poder:       Q         Autorização de Débito       Order       Banco Pagamento:         Ordem Especial       Banco Credor:       Q         Bloqueio Judicial       Excepcionalização;       v                                                                                                    | Planilha de Aprovação                                         |                                                                 |  |  |  |  |  |  |  |
| Contas a Pagar       Item Planejamento:                                                                                                    | Planilha de Programação                                       |                                                                 |  |  |  |  |  |  |  |
| SRF       Assunto:       V         Excepcionalização       Classificados:       V         Publicação DOE       Situação Contas:       A programar V         Código Barras       Bioqueio:       Não V         Rejeições da Validação       CADIN:       V         Item de Programação       Número Conta:       até         Pagamento       Prioridade Governo:       V         Transferência Numerário       Poder:       Sanco Pagamento:         Ordem Especial       Banco Pagamento:       V         Bloqueio Judicial       Excepcionalização;       V         Isolução Judicial       Excepcionalização;       V                                                                                                    | Contas a Pagar                                                | Item Planejamento:                                              |  |  |  |  |  |  |  |
| Excepcionalização       Classificados:         Publicação DOE       Situação Contas:         Código Barras       Bloqueio:         Rejeições da Validação       CADIN:         Item de Programação       Número Conta:         Pagamento       Prioridade Governo:         Transferência Numerário       Poder:         Autorização de Débito       Ordem Especial         Bloqueio Administrativo       Banco Credor:         Bloqueio Judicial       Visualizar Fatura?                                                                                                    | SRF                                                           | Assunto:                                                        |  |  |  |  |  |  |  |
| Publicação DOE       Situação Contas:       A programar         Código Barras       Bioqueio:       Não         Rejeições da Validação       CADIN:       Image: CADIN:         Item de Programação       Número Conta:       até         Pagamento       Prioridade Governo:       Image: CADIN:         Transferência Numerário       Poder:       Image: CADIN:         Autorização de Débito       Poder:       Image: CADIN:         Orderm Especial       Banco Pagamento:       Image: CADIN:         Bioqueio Judicial       Visualizar Fatura?       Não Image: CADIN:                                                                                                    | Excepcionalização                                             | Classificados:                                                  |  |  |  |  |  |  |  |
| Código Barras       Bioqueio:       Não V         Rejeições da Validação       CADIN:       V         Item de Programação       Número Conta:       até         Pagamento       Prioridade Governo:       V         Transferência Numerário       Poder:       Q         Autorização de Débito       Poder:       Banco Pagamento:         Orderm Especial       Pagamento:       V         Bloqueio Administrativo       Visualizar Fatura?       Não V         Bloqueio Judicial       Excepcionalização:       V                                                                                                    | Publicação DOE                                                | Situação Contas: A programar 🔽                                  |  |  |  |  |  |  |  |
| Rejeições da Validação       CADIN:         Item de Programação       Número Conta:         Pagamento       Prioridade Governo:         Transferência Numerário       Poder:         Autorização de Débito       Poder:         Orderm Especial       Banco Pagamento:         Bloqueio Administrativo       Visualizar Fatura?         Não V       Visualizar Fatura?                                                                                                    | Código Barras                                                 | Bloqueio: Não 🗸                                                 |  |  |  |  |  |  |  |
| Item de Programação     Número Conta:     até       Pagamento     Prioridade Governo:     Image: Conta:     Image: Conta:       Transferência Numerário     Poder:     Image: Conta:     Image: Conta:       Autorização de Débito     Poder:     Image: Conta:     Image: Conta:       Orderm Especial     Pagamento:     Image: Conta:     Image: Conta:       Banco Pagamento:     Image: Conta:     Image: Conta:     Image: Conta:       Bloqueio Administrativo     Visualizar Fatura?     Não Image: Conta:     Image: Conta:                                                                                                    | Rejeições da Validação                                        | CADIN:                                                          |  |  |  |  |  |  |  |
| Pagamento     Prioridade Governo:       Transferência Numerário     Poder:       Autorização de Débito     Banco Pagamento:       Orderm Especial     Banco Pagamento:       Bloqueio Administrativo     Visualizar Fatura?       Bloqueio Judicial     Excepcionalização:                                                                                                    | Item de Programação                                           | Número Conta: até                                               |  |  |  |  |  |  |  |
| Transferência Numerário     Poder:       Autorização de Débito     Poder:       Ordem Especial     Banco Pagamento:       Pagamento     Sanco Credor:       Bloqueio Judicial     Visualizar Fatura?       Não V                                                                                                    | Pagamento                                                     | Prioridade Governo:                                             |  |  |  |  |  |  |  |
| Autorização de Débito<br>Ordem Especial<br>Pagamento<br>Bloqueio Administrativo<br>Bloqueio Judicial<br>Pagamento:                                                                                                    | Transferência Numerário                                       | Poder:                                                          |  |  |  |  |  |  |  |
| Ordem Especial     Pagamento       Pagamento     Banco Credor:       Bloqueio Judicial     Visualizar Fatura?       Não V                                                                                                    | Autorização de Débito                                         | Banco Pagamento:                                                |  |  |  |  |  |  |  |
| Bloqueio Administrativo     Visualizar Fatura?       Não     Visualizar Fatura?                                                                                                    | Ordem Especial<br>Pagamento                                   | Bases Creder                                                    |  |  |  |  |  |  |  |
| Bloqueio Judicial Visualizar Fatura / INAO                                                                                                    | Bloqueio Administrativo                                       |                                                                 |  |  |  |  |  |  |  |
| Excepcionalização                                                                                                    | Bloqueio Judicial                                             |                                                                 |  |  |  |  |  |  |  |
| Controle do Estorno                                                                                                    | Controle do Estorno                                           | Excepcionalização:                                              |  |  |  |  |  |  |  |

• Na aba "apresentação dos resultados", inserir a GPS que se quer pagar, informando o nº da GPS no respectivo campo ou selecionando diversas GPS através do ícone no formato de uma lupa

15

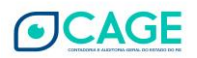

| CDE Einangas Dúblings de Fr | stade de PC Internet Evillerer                                  |
|-----------------------------|-----------------------------------------------------------------|
| C                           | stado do KS - Internet Explorer                                 |
| Q Pesquisar                 |                                                                 |
| fpe                         | Pesquisar Contas a Pagar da Tesouraria TESOUR/PODER JUDICIARIO: |
| Programação Exec Financei 🔽 | Gerais Critérios Resultado                                      |
| Infraestrutura 🗸            | Apresentação dos Resultados                                     |
| Planejamento 🗸              | *Opção Totalização: Não                                         |
| Informações Gerenciais      | Linhas: 200                                                     |
| Execução                    | SRF:                                                            |
| Planilha de Aprovação       | GPS:                                                            |
| Planilha de Programação     | Tipo Lista:                                                     |
| Contas a Pagar              |                                                                 |
| SRF                         |                                                                 |
| Excepcionalização           |                                                                 |
| Publicação DOE              |                                                                 |
| Código Barras               |                                                                 |
| Rejeições da Validação      |                                                                 |
| Item de Programação         |                                                                 |
| Pagamento                   |                                                                 |
| Transferência Numerário     |                                                                 |
| Autorização de Débito       |                                                                 |
| Ordem Especial<br>Pagamento |                                                                 |
| Bloqueio Administrativo     |                                                                 |
| Bloqueio Judicial           |                                                                 |

• Com as informações acima inseridas, clicar em "pesquisar", e os resultados serão as respectivas Notas Financeiras e/ou Liquidações para programação de pagamento;

|                             | fne                     |                                                                                                    | Pesquisar Contas a Pag                                                                                                    | ar da Tesouraria TESOUR/PODER JUDICIAR | IO: Resultado Pesquisa |        |             |             |        |                 |                                 |              |       |                      |          |
|-----------------------------|-------------------------|----------------------------------------------------------------------------------------------------|----------------------------------------------------------------------------------------------------|----------------------------------------|------------------------|--------|-------------|-------------|--------|-----------------|---------------------------------|--------------|-------|----------------------|----------|
|                             | <u>.</u>                |                                                                                                    | Exibir Selecionados                                                                                                    | Página 1 de 1 Linhas : 15              |                        |        |             |             |        |                 |                                 |              |       |                      |          |
| Programação Exec Financei 🔽 |                         | ei 🗸                                                                                                    | 🖌 Nro Transação                                                                                                    | Nome Credor                            | a Programar            | CE     | Lancto      | Vencto      | Item   | Rec.Db          | CM                              | Class/Ctb    | UO    | Processo             | Judicial |
| Infr                        | aestrutura              | $\overline{}$                                                                                                    | NF 5225269                                                                                                    | INSTITUTO NACIONAL DO SEGURO SOCIAL    | 3,50                   | Não    | 08/07/2019  | 08/07/2019  | 0254   | 2002            |                                 | 549001010009 | 03.01 | 8.2019.7177.000686-9 |          |
| Pla                         | neiamento               | -                                                                                                    | NF 5227377                                                                                                    | INSTITUTO NACIONAL DO SEGURO SOCIAL    | 1.629,54               | Não    | 11/07/2019  | 11/07/2019  | 0254   | 2002            |                                 | 549001010009 | 03.01 | 8.2019.5585.000817-3 |          |
|                             |                         |                                                                                                    | NF 5227432                                                                                                    | INSTITUTO NACIONAL DO SEGURO SOCIAL    | 3.048,59               | Não    | 11/07/2019  | 11/07/2019  | 0254   | 2002            |                                 | 549001010009 | 03.01 | 8.2019.5585.000804-1 |          |
| Info                        | rmações Gerenciais      | $\checkmark$                                                                                                    | NF 5228194                                                                                                    | INSTITUTO NACIONAL DO SEGURO SOCIAL    | 5.247,44               | Não    | 12/07/2019  | 12/07/2019  | 0254   | 2002            |                                 | 549001010009 | 03.01 | 8.2019.5585.000839-4 |          |
| Exe                         | cução (                 | $\Delta$                                                                                                    | NF 5229055                                                                                                    | INSTITUTO NACIONAL DO SEGURO SOCIAL    | 2.454,99               | Não    | 15/07/2019  | 15/07/2019  | 0254   | 2002            |                                 | 549001010009 | 03.01 | 8.2019.7177.000585-4 |          |
|                             | Planilha de Aprovação   |                                                                                                    | NF 5229223                                                                                                    | INSTITUTO NACIONAL DO SEGURO SOCIAL    | 49,82                  | Não    | 15/07/2019  | 15/07/2019  | 0254   | 2002            |                                 | 549001010009 | 03.01 | 8.2019.5585.000780-0 |          |
|                             | Planilha de Programação | 0                                                                                                    | NF 5229795                                                                                                    | INSTITUTO NACIONAL DO SEGURO SOCIAL    | 9.804,51               | Não    | 16/07/2019  | 16/07/2019  | 0254   | 2002            |                                 | 549001010009 | 03.01 | 000804.0300.19-1     |          |
|                             | Contas a Pagar          |                                                                                                    | NF 5229992                                                                                                    | INSTITUTO NACIONAL DO SEGURO SOCIAL    | 44,62                  | Não    | 16/07/2019  | 16/07/2019  | 0254   | 2002            |                                 | 549001010009 | 03.01 | 8.2019.5585.000865-3 |          |
|                             | SRE                     |                                                                                                    | NF 5230009                                                                                                    | INSTITUTO NACIONAL DO SEGURO SOCIAL    | 30.552,56              | Não    | 16/07/2019  | 16/07/2019  | 0254   | 2002            |                                 | 549001010009 | 03.01 | 8.2019.5585.000838-6 |          |
|                             | Evennienalização        |                                                                                                    | NF 5232532                                                                                                    | INSTITUTO NACIONAL DO SEGURO SOCIAL    | 4.529,01               | Não    | 19/07/2019  | 19/07/2019  | 0254   | 2002            |                                 | 549001010009 | 03.01 | 8.2019.7177.000705-9 |          |
|                             |                         |                                                                                                    | NF 5232631                                                                                                    | INSTITUTO NACIONAL DO SEGURO SOCIAL    | 4.273,07               | Não    | 19/07/2019  | 19/07/2019  | 0254   | 2002            |                                 | 549001010009 | 03.01 | 8.2019.7177.000716-4 |          |
|                             | Publicação DOE          |                                                                                                    | NF 5233396                                                                                                    | INSTITUTO NACIONAL DO SEGURO SOCIAL    | 15.925,27              | Não    | 22/07/2019  | 22/07/2019  | 0254   | 2002            |                                 | 549001010009 | 03.01 | 8.2019.7177.000665-6 |          |
|                             | Código Barras           |                                                                                                    | NF 5233642                                                                                                    | INSTITUTO NACIONAL DO SEGURO SOCIAL    | 7.041,64               | Não    | 23/07/2019  | 23/07/2019  | 0254   | 2002            |                                 | 549001010009 | 03.01 | 8.2019.7177.000730-0 |          |
|                             | Rejeições da Validação  |                                                                                                    | NF 5233963                                                                                                    | INSTITUTO NACIONAL DO SEGURO SOCIAL    | 1.047,07               | Não    | 23/07/2019  | 23/07/2019  | 0254   | 2002            |                                 | 549001010009 | 03.01 | 8.2019.7177.000692-3 |          |
|                             | tem de Programação      |                                                                                                    | NF 5233969                                                                                                    | INSTITUTO NACIONAL DO SEGURO SOCIAL    | 2.211,71               | Não    | 23/07/2019  | 23/07/2019  | 0254   | 2002            |                                 | 549001010009 | 03.01 | 8.2019.7177.000690-7 |          |
|                             | Pagamento               |                                                                                                    | Total:                                                                                                    |                                        | 87.863,34              |        |             |             |        |                 |                                 |              |       |                      |          |
|                             | Transferência Numerário | Setor Governamental = '00000019'; Tesouraria = '004'; Tipo Pagamento = 'A programar'; Exibir Bloquelo = 'Não'; Fatura = 'Não'; Somente Contas Cond. Esp. Pagamento = 'Não'; Opção Totalização = 'Não'; Campo Totalização |                                                                                                    |                                        |                        |        |             |             |        | ação Superior = |                                 |              |       |                      |          |
|                             | Autorização de Débito   |                                                                                                    | Valores "Reas", Programação Multipla = "Nao", Linhas a Lista = "200", GPS = "20190003888, 20190004284, 20190004250, 20190004250, 201900216121, 20190021804, 20190021804, 20190021818, 2019002181, 2019002181, 201902181, 201902181, 201902181, 201902181, 201902181, 201902181, 201902181, 201902181, 201902181, 201902181, 201902181, 201902181, 201902181, 201902181, 201902181, 2019002181, 2019002181, 2019002181, 2019002181, 2019002181, 2019002181, 2019002181, 2019002181, 2019002181, 2019002181, 2019002181, 2019002181, 2019002181, 2019002181, 2019002181, 2019002181, 2019002181, 2019002181, 2019002181, 2019002181, 2019002181, 201900181, 201900181, 201900181, 201900181, 20190001 |                                        |                        |        |             |             |        |                 | , 2019/002184<br>/0021927": Vis |              |       |                      |          |
|                             | Ordem Especial          |                                                                                                    |                                                                                                    |                                        | Página                 | 1 de 1 | Linhas de ' | La 15 Linha | s : 15 |                 |                                 | ,            |       |                      |          |

# IMPORTANTE:

1) A GPS não pode conter retenções realizadas em liquidações que usaram 2 (dois) Recursos diferentes. Portanto, a retenção deve ser feita em apenas 1 (uma) das liquidações.

A única exceção é o empenho/liquidação de juros/multas em recurso livre (001) quando a liquidação da despesa tenha sido realizada em recurso vinculado (ex.: convênios);

2) As GPS devem estar aptas para pagamento com <u>2 (dois) dias úteis de antecedência</u> (ex.: se a data de vencimento da GPS é dia 22/09/2020, ela deve ter sido lançada até o dia 18/09/2020.

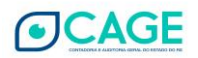

No mesmo raciocínio, caso a GPS tenha sido liberada no dia 22/09/2020, a data de vencimento deve ser partir de 24/09/2020).

Excepcionalmente, se uma GPS for liberada no próprio dia do vencimento, ou para o dia seguinte, a Seccional da CAGE deverá encaminhar, tempestivamente, e-mail à SEPROP/DPROF, pois a pesquisa para pagamento é realizada na primeira hora da manhã e os pagamentos são efetuados até às 16:00h.

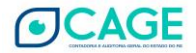